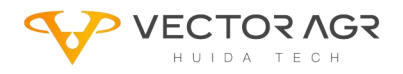

## HD408 GNSS Upgrade Process Via USB Disk

Manual

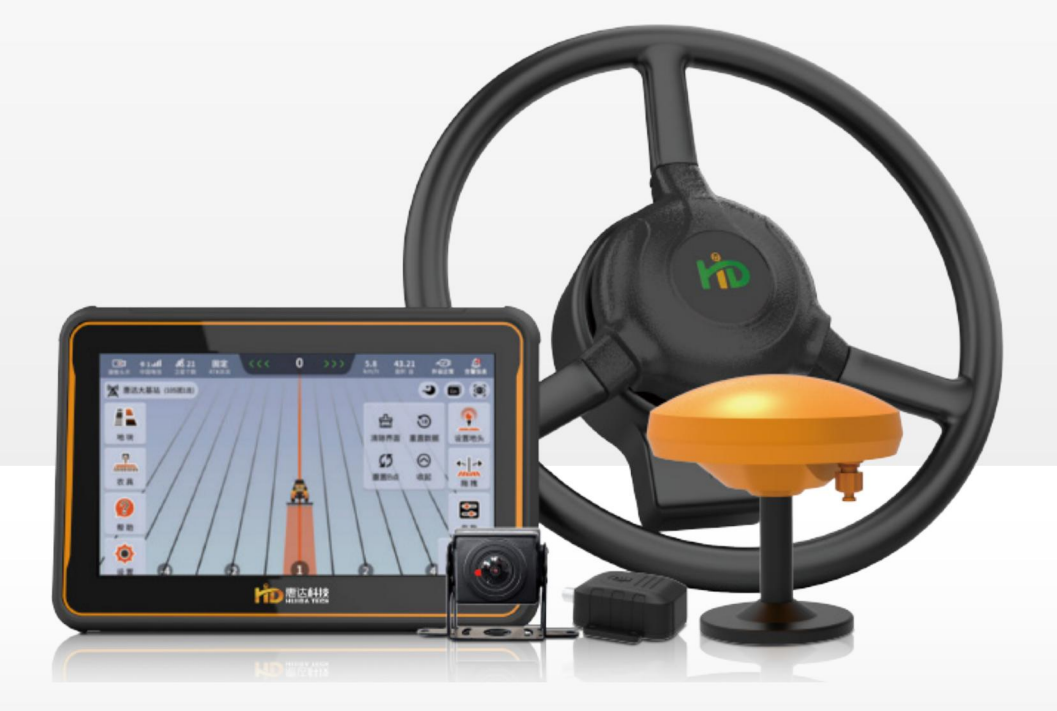

HEILONGJIANG HUIDA TECHNOLOGY CO., LTD.

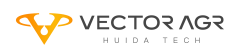

### HD408 GNSS Upgrade Process Via USB Disk

1. Copy the upgrade file "UM982\_R4.10Build11826.gnss6" into the USB Disk.

2. Use the screwdriver in the picture below to open the USB interface and insert the USB disk storing the upgrade file "UM982\_R4.10Build11826.gnss6" into the USB port.

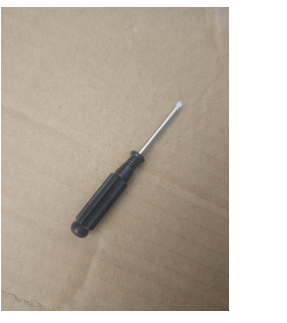

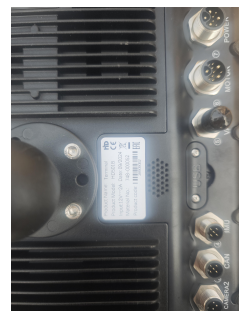

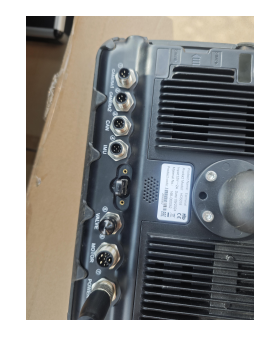

3. Click the icon location on this screen below in RED.

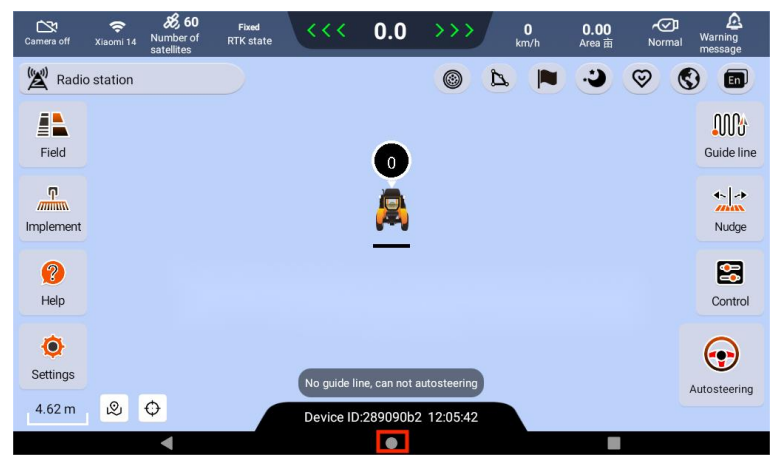

4. Press and hold the illustrated position with your finger and slide upwards to enter the next interface.

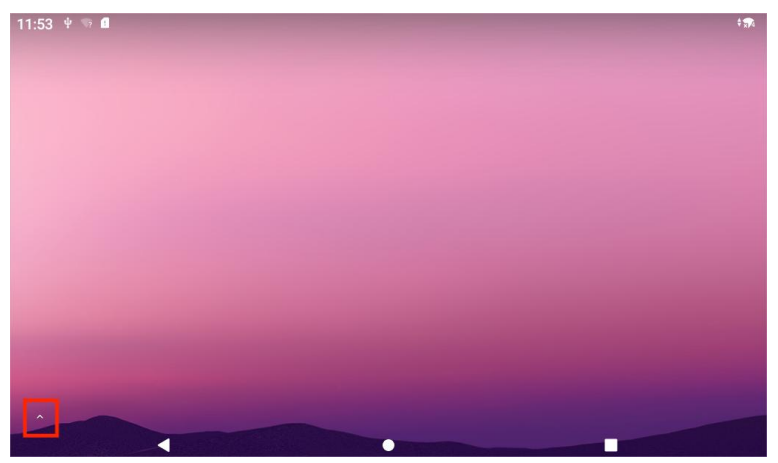

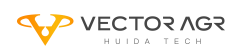

5. Click "File Manager+" to enter the next interface.

| 11:53 🜵 🖘 🖬    |       |               |           |                | \$ <b>7</b> 4 |
|----------------|-------|---------------|-----------|----------------|---------------|
|                |       | Q Search apps |           |                |               |
| Ē              |       | <i></i>       | <b>\$</b> |                |               |
| File Manager + | Files | NavTerminal   | Settings  | Terminal Emula |               |
| <b>•</b>       |       |               |           |                |               |
| Vysor          |       |               |           |                |               |
|                |       |               |           |                |               |
|                |       |               |           |                |               |
|                |       |               |           |                |               |
|                |       |               |           |                |               |
|                |       | •             |           |                |               |

6. Click "USB storage" to enter the next interface.

| 11:56 🖞 🐬 🖬 🕴 👯                                   |                 |               |              |               |                  |  |
|---------------------------------------------------|-----------------|---------------|--------------|---------------|------------------|--|
| $\equiv$ File Manager +                           |                 |               |              |               | :                |  |
| Main stor SD card<br>6.9 GB / 16 GB Not available | USB stora<br>OB | Images<br>0 B | Audio<br>0 B | Videos<br>0 B | Documents<br>0 B |  |
|                                                   |                 |               |              |               |                  |  |
| Apps New files                                    | Cloud Remote    | Access fr     |              |               |                  |  |
|                                                   |                 |               |              |               |                  |  |
| •                                                 |                 |               |              |               |                  |  |

7. Click the file "UM982\_R4.10Build11826.gnss6".

| 11:58 🐨 🗖                   | <b>1</b> 7,4 |
|-----------------------------|--------------|
| $\equiv$ USB storage        | ۹ :          |
|                             |              |
| System Volume Information   |              |
| 4 items                     | 9/3/2022     |
| ── 新建文件夹                    |              |
| 6 items                     | 2/26/2025    |
|                             |              |
| 1 B                         | 3/22/2023    |
| UM982_R4.10Build11826.gnss6 |              |
| 2.64 MB                     | 1/15/2024    |
|                             |              |
|                             |              |
|                             |              |
|                             |              |
|                             |              |
| 4 • •                       |              |
|                             |              |

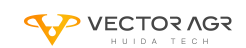

8. Select "Other" as the opening method.

| 11:58 🖙 🛙            |         | \$ <del>"</del> 74 |
|----------------------|---------|--------------------|
| $\equiv$ USB storage |         | ۹ :                |
| <u>ि</u> > <u>भ</u>  |         |                    |
| System Volume        | Open as |                    |
| 新建文件夹<br>6 items     | Text    | 2/26/2025          |
|                      | Image   |                    |
| 1 B                  | Audio   |                    |
| 2.64 MB              | Video   | 1/15/2024          |
|                      | Other   |                    |
|                      |         |                    |
|                      |         |                    |
| •                    | •       |                    |

9. Select "Certificate Installer" as the opening method. Then click "JUST ONCE"

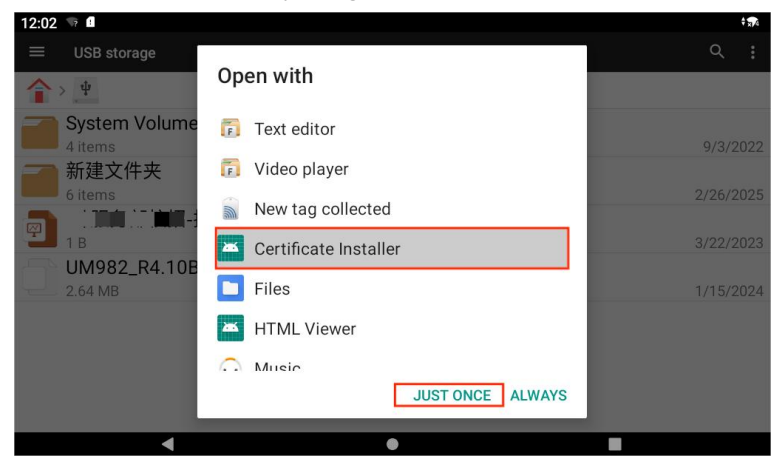

10. Return to the main navigation interface and click "Settings".

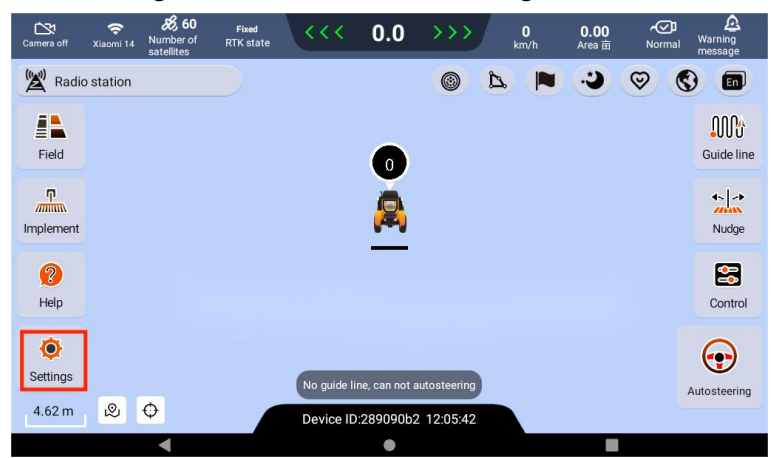

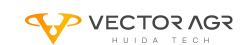

HD408 GNSS upgrade process via USB disk

11. Click on "System".

| Quick calibration |         | Advanced calibration |
|-------------------|---------|----------------------|
| switch APP        | > ::: : | System >             |
| Job statistics    | >       |                      |

12. Click "Version upgrade".

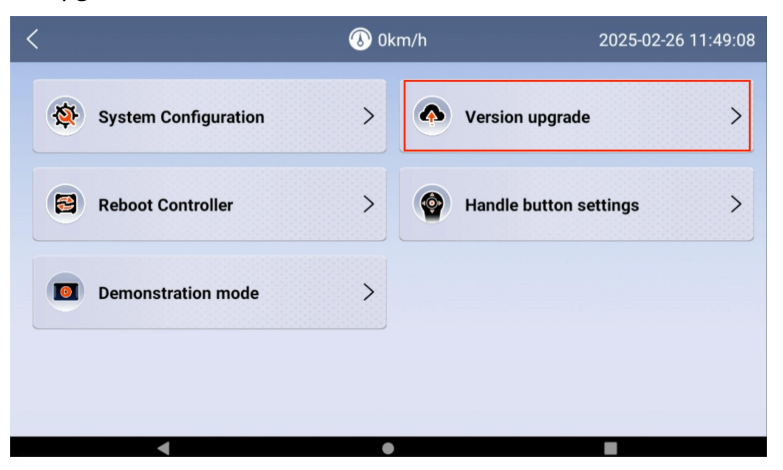

13. Click "Update".

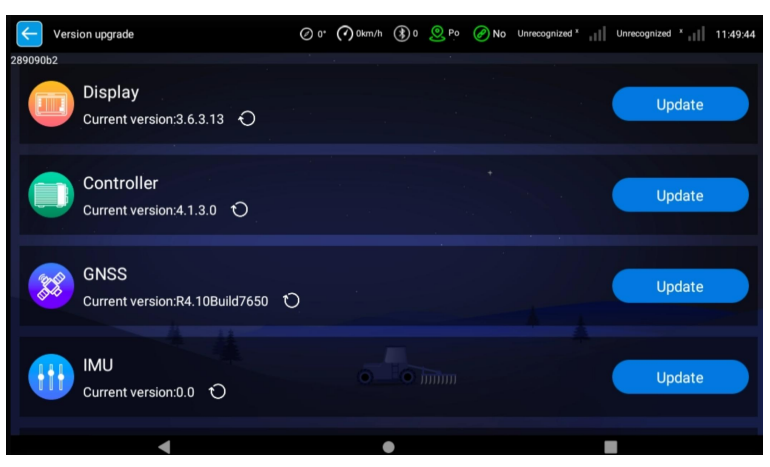

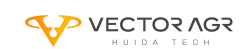

HD408 GNSS upgrade process via USB disk

14. Click "UM982\_R4.10Build11826.gnss6" to upgrade.

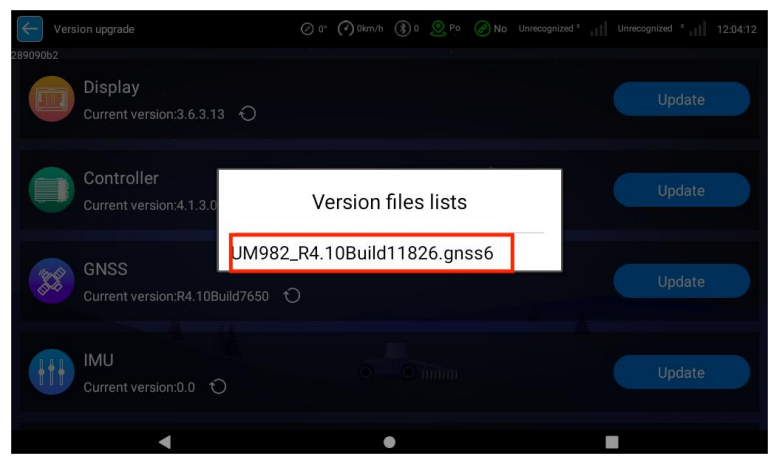

15. After clicking, a prompt will pop up and click "ok" (Note: "The GNSS board upgrade process takes about 30 minutes, and you need to ensure that the power is not disconnected! After the upgrade operation, whether it succeeds or fails, you need to wake up and re-configure the differential!")

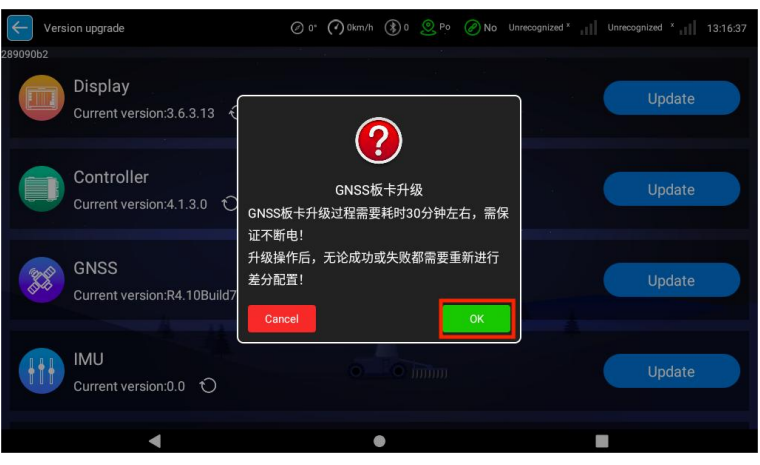

16. Wait for the upgrade progress to reach 100%.

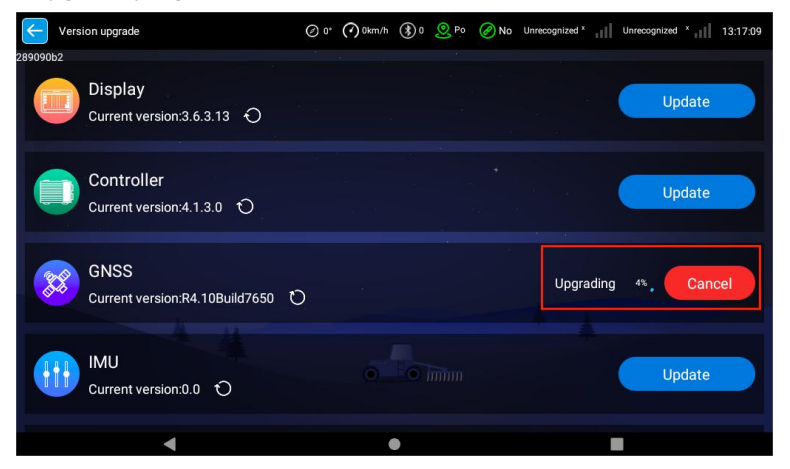

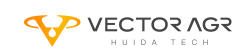

17. After the upgrade is successful, "Update successed" will be displayed.

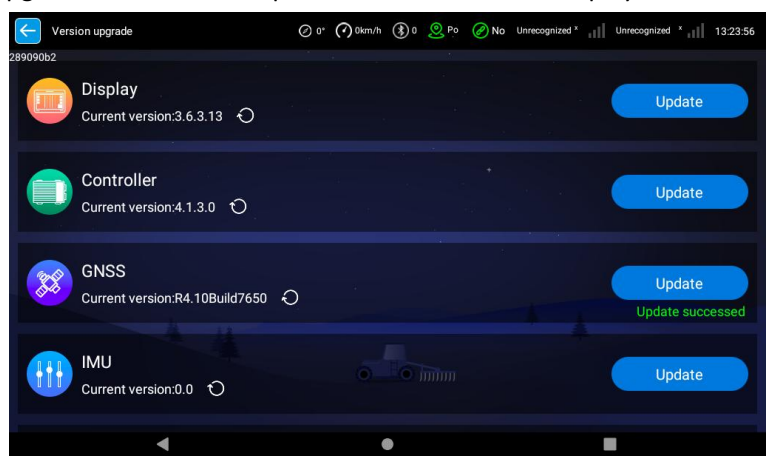

18. Click "Refresh" or return to the previous interface to enter and exit this interface. The GNSS version is upgraded to "UM982\_R4.10Build11826.gnss6".

| <ul><li>✓</li></ul> | /ersion upgrade                         | Ø 0° | () 0km/h | ٥ (في ا | <u></u> ₽0 | Ø No | Unrecognized * | Unrecognized | ×.all | 13:24:40 |
|---------------------|-----------------------------------------|------|----------|---------|------------|------|----------------|--------------|-------|----------|
| 28909062            | Display<br>Current version:3.6.3.13 ①   |      |          |         |            |      |                | Up           | odate |          |
|                     | Controller<br>Current version:4.1.3.0 O |      |          |         |            |      |                | Ur           | odate |          |
| <u>z</u>            | GNSS<br>Current version:R4.10Build11826 | υ    |          |         |            |      |                | Up           | odate |          |
|                     | IMU<br>Current version:0.0 O            |      |          |         |            |      |                | Ur           | odate |          |
|                     | •                                       |      |          |         |            |      |                |              |       |          |

19. Return to the main navigation interface and click "Radio station".

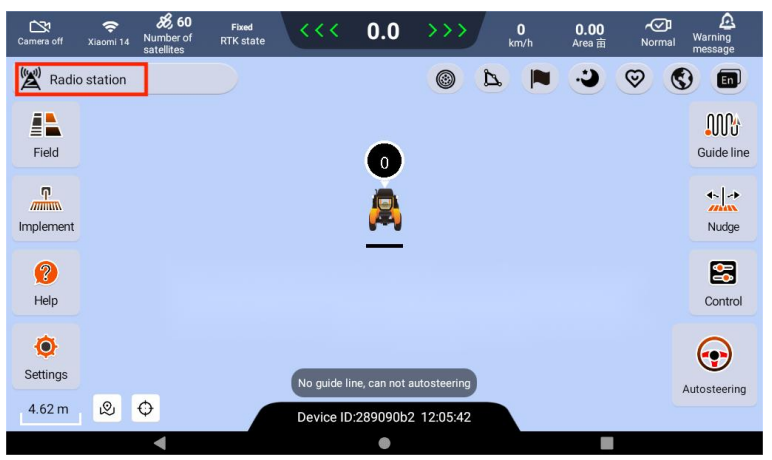

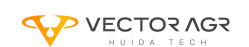

20. Click "Auto search"  $\rightarrow$  "search" to configure and use. (For configuration details, please refer to HD408 Auto Steer Signal Source Configuration.)

| <                                          | <b>()</b> 0                    | 2025-02-26 13:25:38 |            |
|--------------------------------------------|--------------------------------|---------------------|------------|
|                                            | Auto Search                    | Manual selection    | RTK Status |
| ₩ E6-HAS(Geosynch                          |                                |                     | PPP        |
| 100km<br>E6-HAS(Geosynchron                | ious Low-Precision Satellite b | asis RTK)           |            |
| <sup>®</sup> A <sup>®</sup> B2b-PPP(Beidou |                                |                     | PPP        |
| 100km<br>B2b-PPP(Beidou Low                | -Precision Satellite basis RTK | ()                  |            |
|                                            |                                |                     |            |
| Search ) se                                | arching                        | Reset G             | NSS OK     |
| 4                                          |                                | •                   |            |

# HUIDA TECH

### Implementing Global Agricultural Intelligence

#### Heilongjiang Huida Technology Co., Ltd.

 Headquarters: 8F/9F, Building 2, Area A, No.288, Zhigu Street, Songbei District, Harbin R&D Center: 7F, Building A, Hongqiao Park South Area, E-Link World, Qingpu District, Shanghai Overseas Business Department: Room 103, Building 6, Haiju Center, Qiantang District, Hangzhou City

💪 400-888-0787 🛛 🖵 www.huidaagtech.con

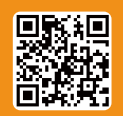

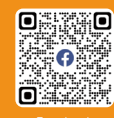

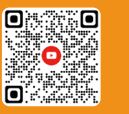

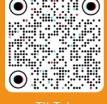

w.huidaagtech.com

к ` СН" "НІ

"Huida tech asi